## INSTRUÇÕES PARA EMISSÃO DE BOLETOS ONLINE

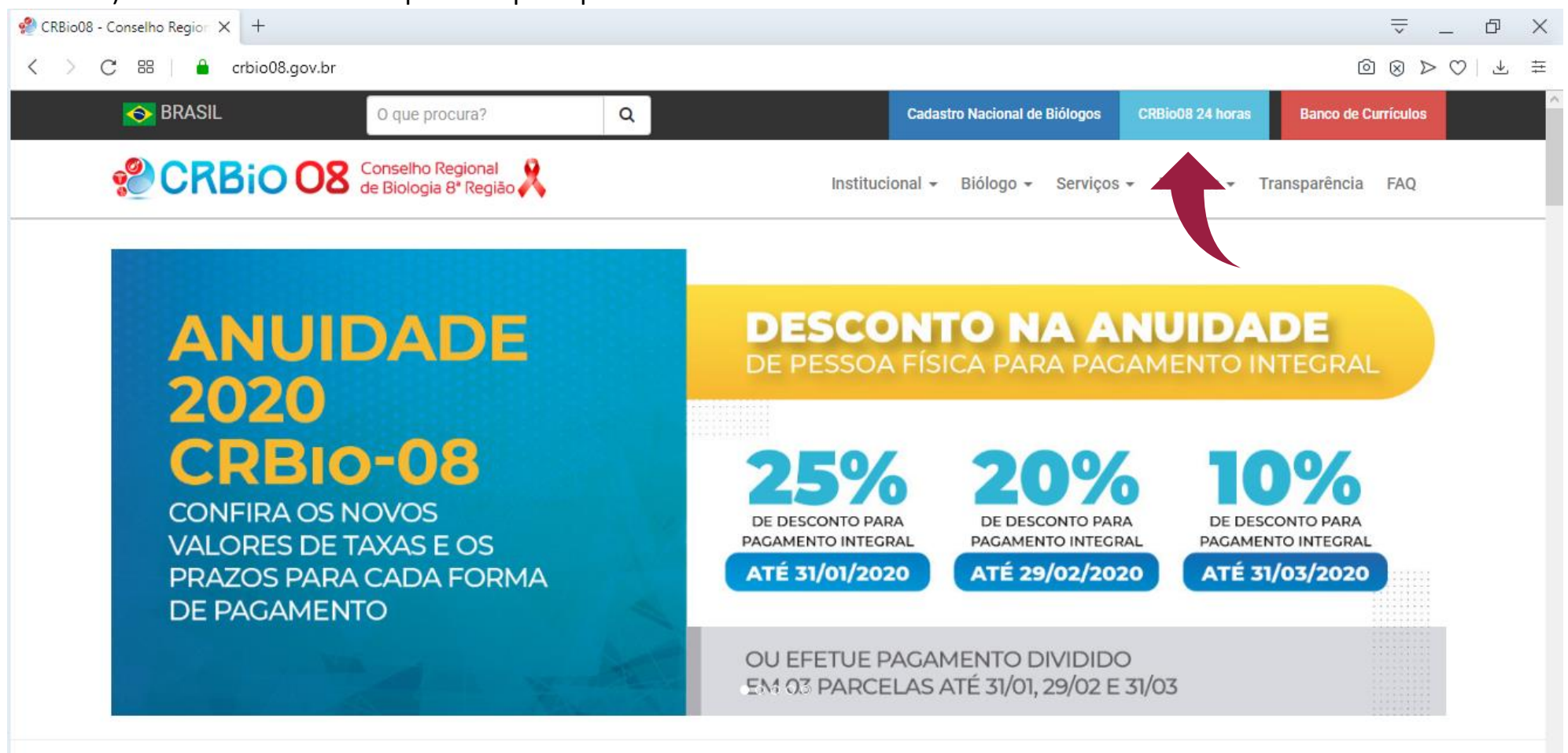

Passo 01) Acesse o CRBio-08 24h pelo site principal do Conselho.

Passo 02) Na página do CRBio-08 24h, clique no menu à esquerda em Reemitir o Boleto da Anuidade 2019. Não é necessário fazer login no sistema do CRBio-08 24h

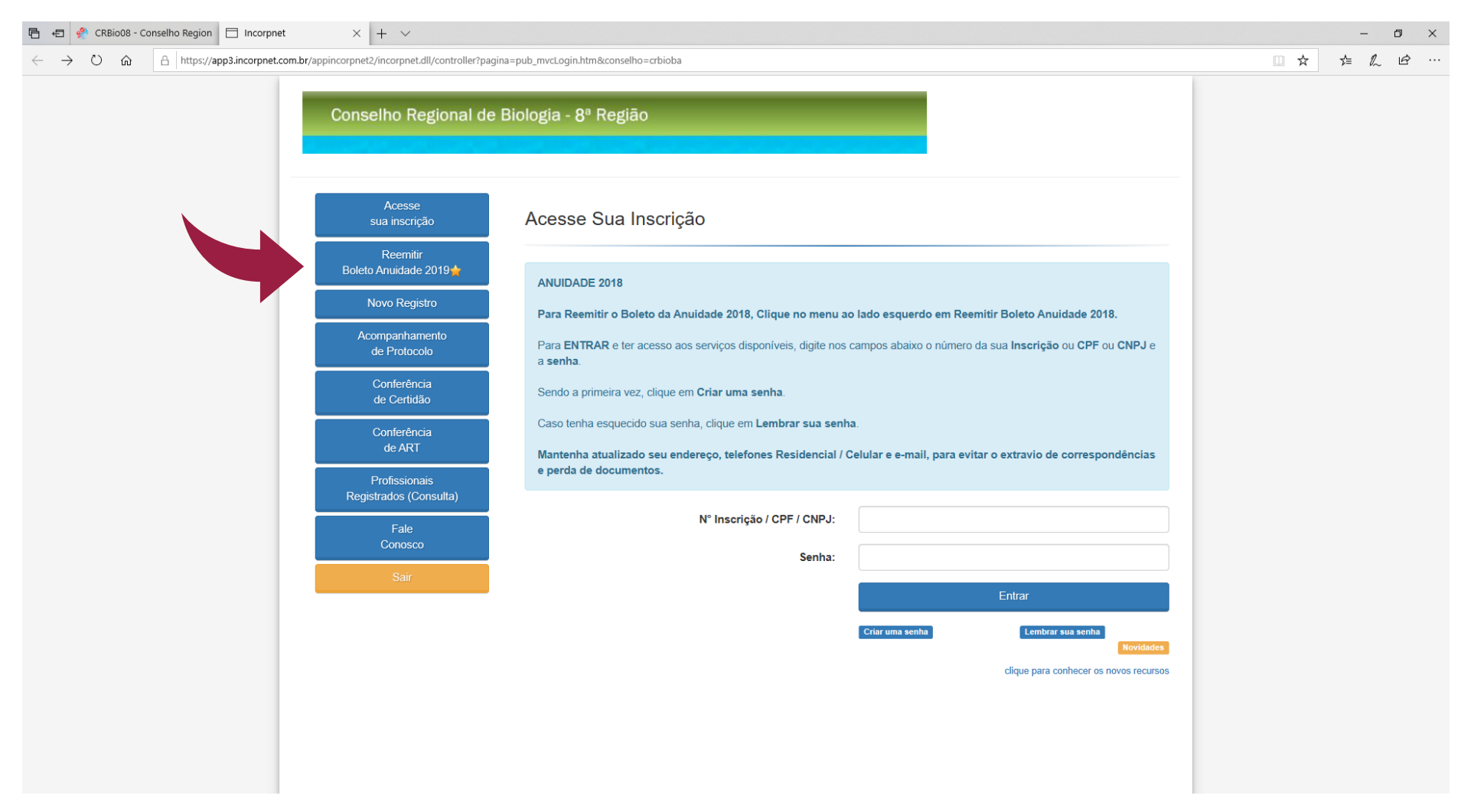

Passo 03) Na página da remissão de boletos, preencha o campo no meio da página com o CPF ou CNPJ do profissional ou da empresa registrada. Em seguida, clique em Listar boletos.

| lncorpnet | × +                                     |                                                                                                    | $\overline{\overline{}}$ |     | đ     | $\times$ |
|-----------|-----------------------------------------|----------------------------------------------------------------------------------------------------|--------------------------|-----|-------|----------|
| < > c     | 器   🔒 app3.incorpnet.com.br/app         | incorpnet2/incorpnet.dll/Controller                                                                                                    | )<br>)                   | ⊳ c | )   ⊥ | ŧ        |
|           | Conselho Regional de                    | Biologia - 8ª Região                                                                                                    |                          |     |       |          |
|           | Acesse<br>sua inscrição                 | Reemitir Boleto                                                                                                    |                          |     |       |          |
|           | Reemitir<br>Boleto Anuidade 2019 🚖      | Este novo recurso nossibilita de forma ránida, sem a necessidade de cadastrar senha, reimprimir o(s) último(s) bolato(s                             | ,                        |     |       |          |
|           | Novo Registro                           | gerado(s), no caso das primeiras vias terem sido extraviadas.                                                                                       |                          |     |       |          |
|           | Acompanhamento<br>de Protocolo          | Basta você se identificar através do número da sua <b>Inscrição</b> ou CPF ou CNPJ, e em seguida o(s) boleto(s) ainda não pago(s) serão exibido(s). |                          |     |       |          |
|           | Conferência<br>de Certidão              | Mas para imprimir outros boletos para outros débitos pendentes, favor retornar para ter acesso aos serviços completos através de sua senha.         |                          |     |       |          |
|           | Conferência                             | Nº Inscrição ou CPF ou CNPJ :                                                                                                    |                          |     |       |          |
|           | de ART                                  | 00.000/08-D                                                                                                    |                          |     |       |          |
|           | Profissionais<br>Registrados (Consulta) | Listar Boleto(s)                                                                                                    |                          |     |       |          |
|           | Fale<br>Conosco                         |                                                                                                    |                          |     |       |          |
|           | Sair                                    |                                                                                                    |                          |     |       |          |
|           |                                         |                                                                                                    |                          |     |       |          |

| Incorpnet | × +                                                                |                                                                                                    |                                                                                                    |                    |                                                                       |                   | $\overline{}$ | _                      | đ | $\times$ |
|-----------|--------------------------------------------------------------------|----------------------------------------------------------------------------------------------------|----------------------------------------------------------------------------------------------------|--------------------|-----------------------------------------------------------------------|-------------------|---------------|------------------------|---|----------|
| < > C 8   | > C ⊞ app3.incorpnet.com.br/appincorpnet2/incorpnet.dll/Controller |                                                                                                    |                                                                                                    |                    |                                                                       |                   |               | $\triangleright \odot$ | ⊥ | #        |
|           | Acompanhamento<br>de Protocolo                                     | Basta você se identificar através do número da sua <b>Inscrição</b> ou <b>CPF</b> ou <b>CNPJ</b> , e em seguida o(s) boleto(s) ai pago(s) serão exibido(s). |                                                                                                    |                    |                                                                       |                   |               |                        |   |          |
|           | Conferência<br>de Certidão                                         | Mas para imprimir o<br>através de sua seni                                                                                                    | outros boletos para<br>ha.                                                                                 | outros débitos pen | dentes, favor retornar para ter acesso aos se                         | erviços completos |               |                        |   |          |
|           | Conferência<br>de ART                                              | № Inscrição ou CF<br>00.000/08-D                                                                                                    | PF ou CNPJ :                                                                                               |                    |                                                                       |                   |               |                        |   |          |
|           | Profissionais<br>Registrados (Consulta)                            | Listar Boleto(s)                                                                                                    |                                                                                                    |                    |                                                                       |                   |               |                        |   |          |
|           | Fale<br>Conosco                                                    |                                                                                                    |                                                                                                    |                    |                                                                       | linus en lintu    |               |                        |   |          |
|           | Sair                                                               | O(s) seguinte(s) bo                                                                                                    | O(s) seguinte(s) poleto(s) emitido(s) ainda estão dentro do vencimento. Para reimprimir algum deles clique |                    |                                                                       |                   |               |                        |   |          |
|           |                                                                    | Nome : Nome do                                                                                                    | Biólogo                                                                                                    |                    |                                                                       |                   |               |                        |   |          |
|           |                                                                    | N° Inscrição                                                                                                    | Numero                                                                                                    | Vencimento         | Descrição Debitos                                                     |                   |               |                        |   |          |
|           |                                                                    | :00.000/08-D                                                                                                    | 80000000                                                                                                   | 31/01/2020         | <b>Anuidade: 2020.</b><br>1ª PARC.DE 3 = R\$ 144,82                   | Imprimir          | K             |                        |   |          |
|           |                                                                    | 00.000/08-D                                                                                                    | 80000000                                                                                                   | 31/03/2020         | <b>Anuidade: 2020.</b><br>COTA ÚNICA - ATÉ 31/01/2020 = R\$<br>407,32 | Imprimir          |               |                        |   |          |

## Passo 04) Quando o sistema listar os boletos disponíveis, clique em Imprimir no boleto que deseja pagar.

- ATÉ 29/02/2020 = R\$ 434,47 - ATÉ 31/03/2020 = R\$ 488,78